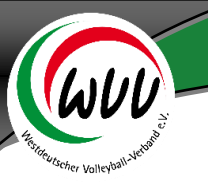

# Anmeldung mit dem Vereinsaccount in Phoenix II:

|   | (WVV)                                                               | <b>Login</b> Phoenix II<br>* | * |
|---|---------------------------------------------------------------------|------------------------------|---|
|   | Benutzer                                                            |                              |   |
|   | Passwort                                                            |                              |   |
|   | Abbruch                                                             | Anmelden                     |   |
|   | Neu registrieren?<br>Passwort vergessen?<br>Benutzername vergessen? | ?                            |   |
| * |                                                                     |                              |   |

Mit den zugesendeten Login-Daten erfolgt die Anmeldung unter wvv.it4sport.de (Achtung: "wvv", nicht

|                            | Anmelden * |                                    |
|----------------------------|------------|------------------------------------|
| "www"!). Mit dem Klick auf |            | gelangt man in den vereinsaccount. |

## **Vereinsaccount**

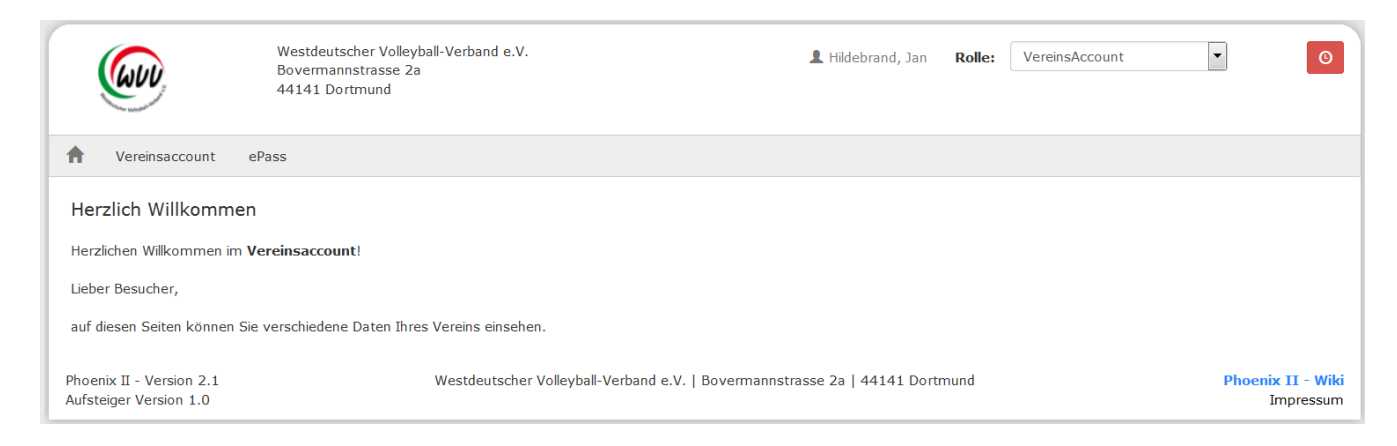

## Über einen Klick auf Vereinsaccount erscheinen die verschiedenen Module:

|      | Westdeutscher Volleyball-Vo<br>Bovermannstrasse 2a<br>44141 Dortmund |                | olleyball-Verban<br>;e 2a | d e.V.       | Ŧ                       | Hildebrand, Jan | Rolle: | VereinsAccount | • | O   |
|------|----------------------------------------------------------------------|----------------|---------------------------|--------------|-------------------------|-----------------|--------|----------------|---|-----|
| A    | Vereinsaccount                                                       | ePass          |                           |              |                         |                 |        |                |   |     |
| Vere | in Funktionen Liz                                                    | enzen Seminare | Rechnungen                | Spielstätten | KFR Mannschaft anmelden | Meldebogen      |        |                |   |     |
|      | Verein: VC                                                           | Musterstadt    | -                         |              |                         |                 |        |                |   | K 🖍 |

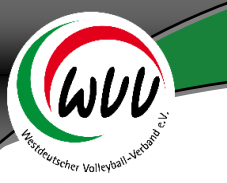

Hat der Benutzer die Rolle Vereinsaccount in mehreren Vereinen (Ausnahme), so kann er zwischen diesen im Feld Verein wählen.

#### **Modul Verein**

| (ww                  | Westdeutscher Volleyball-Verband e.V.<br>Bovermannstrasse 2a<br>44141 Dortmund |                    | 👤 Hildebrand, Jan       | Rolle: VereinsAccount            | •        |
|----------------------|--------------------------------------------------------------------------------|--------------------|-------------------------|----------------------------------|----------|
| Vereinsaccount       | ePass                                                                          |                    |                         |                                  |          |
| Verein Funktionen Li | izenzen Seminare Rechnungen Spielstätten                                       | KFR Mannschaft ann | nelden Meldebogen       |                                  |          |
| Verein:              | /C Musterstadt                                                                 |                    |                         |                                  | K 🗡      |
| Vereinsdaten Bankver | bindungen Konto-Zuord.                                                         |                    |                         |                                  |          |
| VereinsNr:           | 10165                                                                          |                    | LSB-NW-Nr.              |                                  |          |
| Vereinsname          | VC Musterstadt                                                                 |                    | Landessportbund:        | Landessportbund Nordrhein-Westfa | len e.V. |
| PLZ/Ort              | 44444 Musterhausen                                                             |                    | Landessportfachverband: | Westdeutscher Volleyball-Verband |          |
| Mitglied             | Nicht Mitglied                                                                 |                    | Nation:                 | Deutschland                      |          |
| Beitrittsdatum       | 03.02.2016                                                                     |                    | Verein Gründungsjahr    |                                  |          |
| Austrittsdatum       |                                                                                |                    | Abtlg. Gründungsjahr    |                                  |          |
| Auflösungsdatum      |                                                                                |                    | PE Meldebogen           |                                  |          |
| Bezirk               | Rheinland                                                                      |                    | DebitorNr               |                                  |          |
| Kreis                | Aachen-Düren-Heinsberg                                                         |                    | Schulden (in €)         |                                  |          |
| Internet             |                                                                                |                    | Grenzverein             |                                  |          |

Im Modul Verein werden die aktuellen Daten und die Kontoverbindung angezeigt, die für den Verein hinterlegt sind. Bei Fehlern oder fehlenden Angaben können diese per Mail an die Geschäftsstelle (<u>info@wvv-volleyball.de</u>) gesendet werden, weil diese bis auf den Internetauftritt und das Gründungsjahr nicht vom Benutzer selbst geändert werden können.

#### **Modul Funktionen**

|                                                    | Vestdeutscher Volleyball-Verbar<br>Jovermannstrasse 2a<br>14141 Dortmund | nd e.V.                             | 💄 Hildebrand, Jan            | Rolle:  | VereinsAccount | ~                  | ©               |
|----------------------------------------------------|--------------------------------------------------------------------------|-------------------------------------|------------------------------|---------|----------------|--------------------|-----------------|
| Vereinsaccount ePa                                 | ass                                                                      |                                     |                              |         |                |                    |                 |
| Verein Funktionen Rechnu                           | ngen Spielstätten Meldebo                                                | ogen                                |                              |         |                |                    |                 |
| Verein: VC Must                                    | erstadt 🗸                                                                |                                     |                              |         |                |                    |                 |
| Q < 25 > Zuc                                       | ordnen/Bearbeiten                                                        |                                     |                              |         |                |                    |                 |
| Funktion                                           | Nachname / Vorname / Ge                                                  | schlecht / Adresse / Tel. p.,g.,m   | n. / Fax / Mail              |         |                |                    |                 |
| O Abonnent Journal Verein                          |                                                                          |                                     |                              |         |                |                    |                 |
| <ul> <li>ePass Admin</li> </ul>                    | Hildebrand, Jan 📀 🛛 m                                                    |                                     | p.:                          | Fax.: M | 1ail:          |                    |                 |
|                                                    | Jahns, Markus 🛇 🦳 m                                                      |                                     | p.:<br>m.:                   | Fax.: M | 1ail:          |                    |                 |
| <ul> <li>Postanschrift</li> </ul>                  | Jahns, Markus 📀 🧼 m                                                      |                                     | p.:<br>m.:                   | Fax.: M | 1ail:          |                    |                 |
| <ul> <li>Rechnungsanschrift</li> </ul>             |                                                                          |                                     |                              |         |                |                    |                 |
| O Vereinsadmin                                     | Hildebrand, Jan 📀 🧼 m                                                    |                                     | p.:                          | Fax.: M | 1ail:          |                    |                 |
| O Vereinsvorsitzender                              | Jahns, Markus 📀 🧼 m                                                      |                                     | p.:<br>m.:                   | Fax.: M | 1ail:          |                    |                 |
| Phoenix II - Version 2.1<br>Aufsteiger Version 1.0 | Westdeuts                                                                | cher Volleyball-Verband e.V.   Bove | ermannstrasse 2a   44141 Dor | tmund   |                | Phoenix II<br>Impr | - Wiki<br>essum |

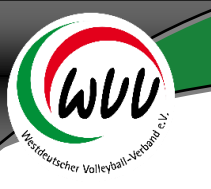

Im Modul Funktion wird eine Liste gezeigt, in der alle Personen angezeigt werden, denen eine Funktion zugeordnet wurde. Änderungen dieser Zuordnung können nur vom Vereinsadmin vorgenommen werden.

Um einer Person eine Funktion zuzuordnen muss man ganz links die Funktion markieren und dann auf "Zuordnen/Bearbeiten" klicken.

Wenn man einen neuen Funktionsträger hinzufügen möchte, klickt man auf und kann dann mit

einem Klick auf die Person suchen, die die neue Funktion erhalten soll. Wurde die Person gefunden,

klickt man auf "Auswählen" und speichert im Anschluss seine Auswahl mit einem Klick auf

Achtung: Personen, denen man eine Funktion zuordnen möchte, müssen sich zuvor als Benutzer registrieren und die Vereinszugehörigkeit eintragen!

# **Modul Rechnungen**

| (GUV)                                              | Westdeutscher Volleyball-Verba<br>Bovermannstrasse 2a<br>44141 Dortmund                                                           | nd e.V.                                 |             | 👤 Hi        | ldebrand, Jan <b>Rol</b> | le: VereinsAcco            | unt                  | ~        | 0       |
|----------------------------------------------------|----------------------------------------------------------------------------------------------------|-----------------------------------------|-------------|-------------|--------------------------|----------------------------|----------------------|----------|---------|
| Vereinsaccount                                     | ePass                                                                                                    |                                         |             |             |                          |                            |                      |          |         |
| Verein Funktionen R                                | echnungen Spielstätten Meldeb                                                                                                    | ogen                                    |             |             |                          |                            |                      |          |         |
| Verein: VC<br>Betrag von: >=                       | Musterstadt 🗸                                                                                                    | RechnungNr: <b>()</b><br>Betrag bis: <= |             |             |                          | Mahnstufe:<br>Zahlungsart: | Keine Au<br>Keine Au | swahl 💌  |         |
| Q < 25 >                                           | 1 Ergebnis                                                                                                    |                                         |             |             |                          |                            |                      |          |         |
| Rechnung-Nr RgDat                                  | um Bemerkung                                                                                                    | Betrag Za                               | ahlungsziel | Zahlungsart | Zahlbetrag/Datun         | n Mahnstufe                | Druck                | Status   |         |
| 00443 / 2016 01.02.20                              | 016 Beitragsrechnung für 2016                                                                                                    | 169.00€ 05                              | 5.02.2016   | Bankeinzug  | 169.00€/05.02.201        | 6                          | ansehen              | gedruckt | Details |
| Phoenix II - Version 2.1<br>Aufsteiger Version 1.0 | Phoenix II - Version 2.1 Westdeutscher Volleyball-Verband e.V.   Bovermannstrasse 2a   44141 Dortmund Phoenix II - Wiki Impressum |                                         |             |             |                          |                            |                      |          |         |

In diesem Modul kann der Benutzer die an seinen Verein gestellten Rechnungen einsehen. Es ist möglich in diese nach verschiedenen Suchkriterien zu filtern.

Zunächst werden in der Übersicht die wichtigsten Rechnungsdaten angezeigt. Mit einem Klick auf Details können dann einzelne Positionen der Rechnung angesehen werden:

| (www.                                  | V<br>B<br>4        | Vestdeutscher Volleyball-Verban<br>overmannstrasse 2a<br>4141 Dortmund | d e.V.                       |           |           |          | L Hil  | debrand, I | Jan Rolle   | : Vere           | insAccou        | unt                  | Y                | ©                   |
|----------------------------------------|--------------------|------------------------------------------------------------------------|------------------------------|-----------|-----------|----------|--------|------------|-------------|------------------|-----------------|----------------------|------------------|---------------------|
| A Vereinsa                             | ePa                | 155                                                                    |                              |           |           |          |        |            |             |                  |                 |                      |                  |                     |
| Verein Funktio                         | onen Rechnu        | n <b>gen</b> Spielstätten Meldebo                                      | gen                          |           |           |          |        |            |             |                  |                 |                      |                  |                     |
| Verein:<br>Betrag von: >=              | VC Muste           | erstadt 🗸                                                              | RechnungNr:<br>Betrag bis: < | <b>0</b>  |           |          |        |            |             | Mahns<br>Zahlung | tufe:<br>Isart: | Keine Au<br>Keine Au | uswahl 🗸         |                     |
| <b>Q 《</b> 25                          | > 1 Erg            | ebnis                                                                  |                              |           |           |          |        |            |             |                  |                 |                      |                  |                     |
| Rechnung-Nr                            | RgDatum            | Bemerkung                                                              | Betrag                       | Zahlung   | Isziel    | Zahlung  | sart   | Zahlbetr   | rag/Datum   | Mahr             | istufe          | Druck                | Status           |                     |
| 00443 / 2016                           | 01.02.2016         | Beitragsrechnung für 2016                                              | 169.00€                      | 05.02.20  | 016       | Bankeinz | zug    | 169.00€/   | /05.02.2016 |                  |                 | ansehen              | gedruckt         | Details             |
| Artikel-Nr                             | Artikel-Bezeio     | chnung                                                                 |                              | Anzahl    | Ein       | zelpreis | Steu   | ersatz     | Summe       | brutto           | Liefer          | scheinNr             |                  |                     |
| 23                                     | WVV Grundbei       | trag                                                                   |                              | 1         | 1         | 20.00€   | 0%     |            | 12          | € 00.00          |                 |                      |                  |                     |
| 24                                     | Zusatzbeitrag      | des DVV anteilig (gem. § 4 VFO                                         | )                            | 1         |           | 49.00€   | 0%     |            | 4           | 9.00€            |                 |                      |                  |                     |
| Phoenix II - Vers<br>Aufsteiger Versio | sion 2.1<br>on 1.0 | Westdeuts                                                              | cher Volleyball-             | Verband e | e.V.   Bo | vermanns | trasse | 2a   4414  | 1 Dortmund  |                  |                 |                      | Phoenix 1<br>Imp | I - Wiki<br>pressum |

Mit einem Klick auf "ansehen" können die Rechnungen als pdf geöffnet und abgespeichert werden.

# Modul Spielstätten

|               | WW                                        | Westdeutsch<br>Bovermannst<br>44141 Dortm | er Volleyball-Verband e.V.<br>rasse 2a<br>und |                         | L Hildebrand, Jan Rolle:    | VereinsAccount | v 0                            |
|---------------|-------------------------------------------|-------------------------------------------|-----------------------------------------------|-------------------------|-----------------------------|----------------|--------------------------------|
| ♠             | Vereinsaccount ef                         | Pass                                      |                                               |                         |                             |                |                                |
| Verei         | n Funktionen Rechnu                       | ungen <b>Spi</b> e                        | lstätten Meldebogen                           |                         |                             |                |                                |
|               | Verein: VC Mus                            | terstadt                                  | ✓ Spielfeldname1:                             |                         | PLZ:                        |                | í                              |
| Kenn          | zeichnung: Keine A                        | uswahl                                    | <ul> <li>Spielfeldname2:</li> </ul>           |                         | Ort:                        |                |                                |
| ٩             | < 25 > ×                                  | Spiels                                    | ätte zuordnen Spielstätte beantra             | agen                    |                             |                |                                |
|               | SpielfeldNr                               | HSF                                       | Spielfeldname 1                               | Straße                  | LKZ / PLZ / Ort             | Kennzeichnung  |                                |
| ۲             | 62                                        | N                                         | Carl-Humann Gymnasium                         | Hertiger Str.           | D-45276 Essen               | Halle          | Details                        |
| 0             | 65                                        | Ν                                         | Sporthalle Jacob-Weber-<br>Schule             | Jacob-Weber-Str.6       | D-45307 Essen               | Halle          | Details                        |
| 0             | 12                                        | N                                         | Sporthalle Margaretenhöhe                     | Lührmannwald 1a         | D-45149 Essen               | Halle          | Details                        |
| 0             | 11                                        | J                                         | Sporthalle Wolfskuhle                         | Pinxtenweg 2            | D-45276 Essen               | Halle          | Details                        |
| Phoe<br>Aufst | nix II - Version 2.1<br>eiger Version 1.0 |                                           | Westdeutscher Volleyball-Ver                  | rband e.V.   Bovermanns | strasse 2a   44141 Dortmund |                | Phoenix II - Wiki<br>Impressum |

Im Modul Spielstätten werden alle Spielhallen angezeigt, die dem Verein als Spielstätte zugeordnet sind. Mit einem Klick auf "Details" können hinterlegte Halleninformationen aufgerufen werden.

#### Modul Meldebogen

Über dieses Modul erfolgt ab Ende März die Meldung der Mannschaften für die Saison 2016/17. Meldeschluss ist weiterhin der 01.Mai. An diesem Termin wird der Meldebogen eingefroren und kann nicht mehr verändert werden. Eine Anleitung zum Ausfüllen des Meldebogens wird per Newsletter parallel zur Freischaltung versendet.